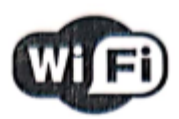

# SENZOR DE MIȘCARE

# INSTRUCȚIUNI

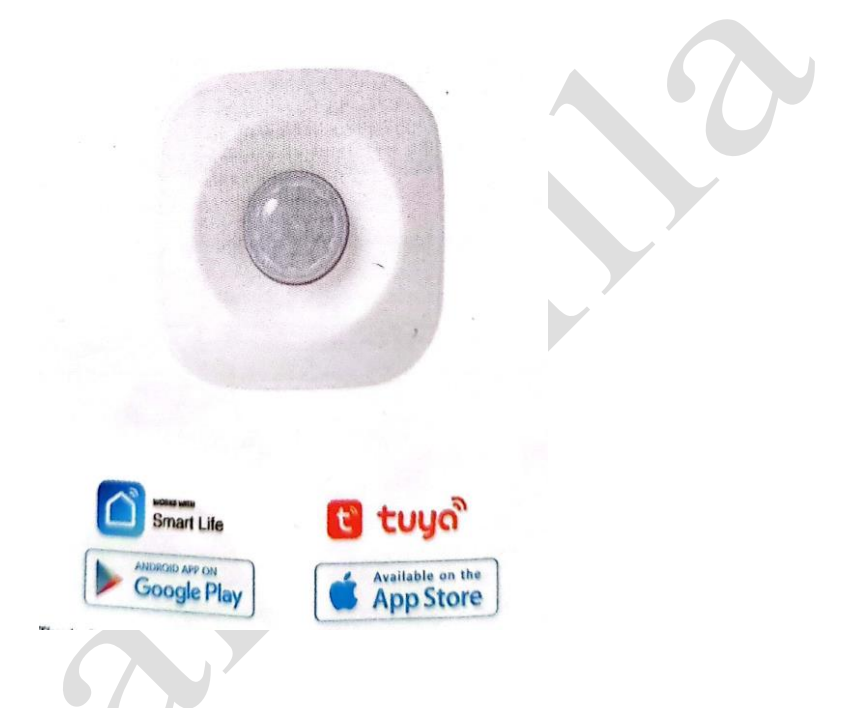

Vă mulțumim că ați achiziționat produsele noastre. Citiți aceste instrucțiuni înainte de a folosi produsul.

## Montare

Montați baza PIR pe perete sau alt loc vertical folosind bandă adezivă 3M. (Consultați rubrica Unghiul și distanța de detectare, alegeți un loc potrivit pentru montare)

\* Montați carcasa pir pe soclu după finalizarea configurării rețelei

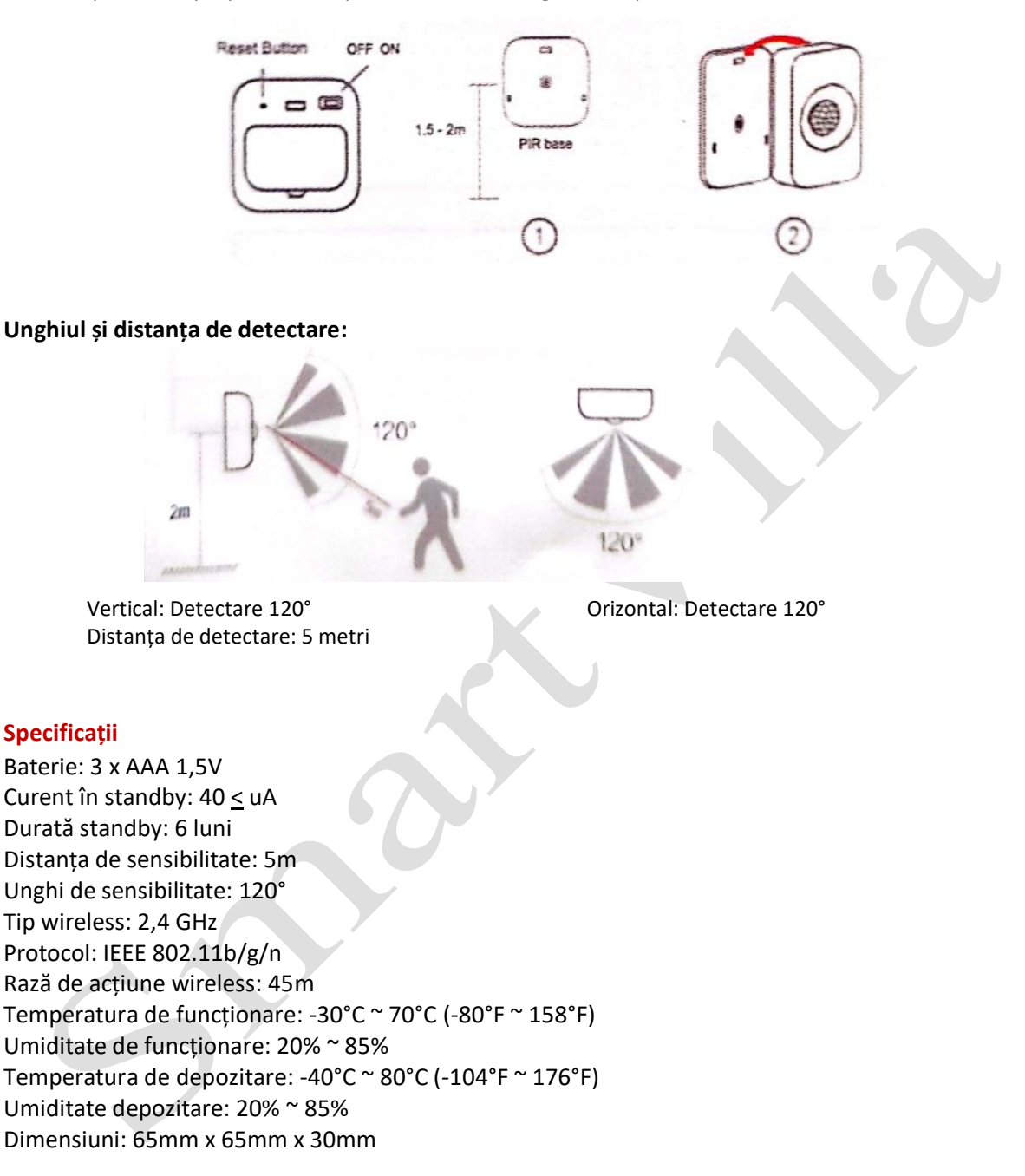

#### Descărcarea aplicației

Telefon Android: descărcați "Smart Life" din Google Play.
Iphone: descărcați "Smart Life" din App Store.

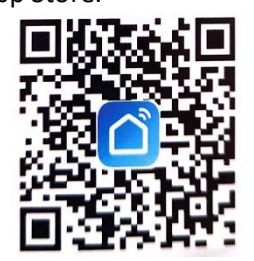

#### Adăugarea dispozitivului

- 1. Rulați "Smart Life" de pe telefonul dvs. inteligent.
- 2. Înregistrați-vă și autentificați-vă

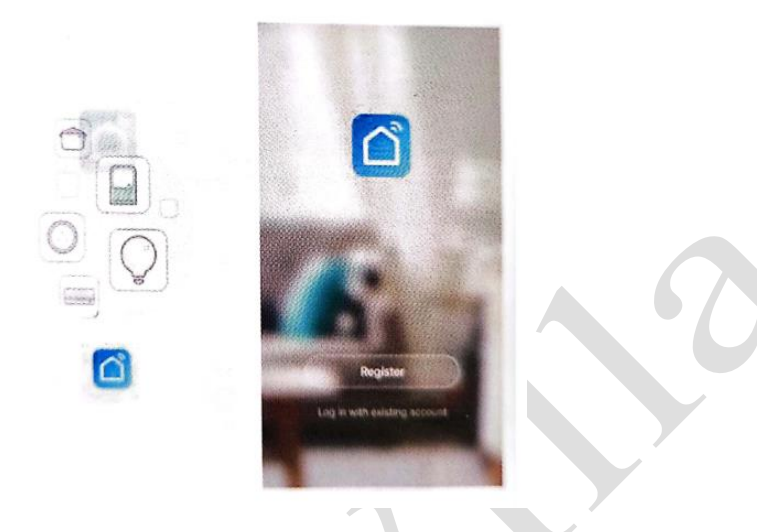

 Lansați aplicația și apăsați Plus ( + ) în colțul din dreapta sus pentru a adăuga un dispozitiv de comandă. (Dacă nu se solicită niciun produs, puteți alege metoda a doua)
Apăsați Go to add (mergi la adăugare).

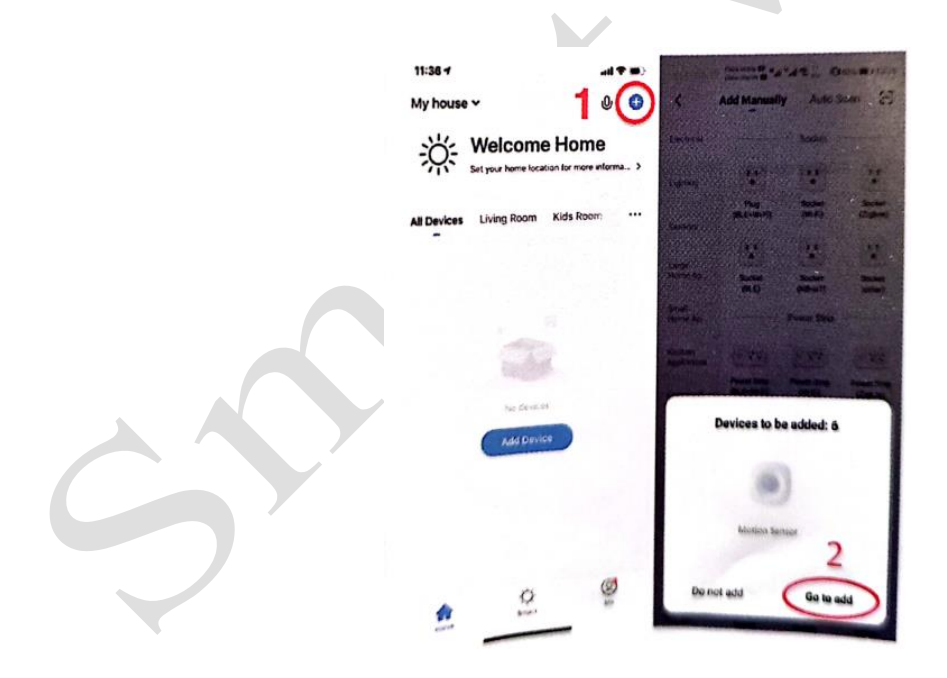

Metoda a doua: faceți clic pe semnul plus din colțul de sus, găsiți conexiunea Bluetooth și faceți clic pe ea, așa cum este ilustrat mai jos

| 311,420                             | 1400                      | 58 11.40 0                                | 9 f -9 (8) |   |
|-------------------------------------|---------------------------|-------------------------------------------|------------|---|
| Carcel                              | EZ Mode =                 | ×                                         |            |   |
|                                     |                           | Found 1 devices. Added 0<br>successfully, |            |   |
| Reset the                           | V EZ Mode Defaut          |                                           |            |   |
| Rever on the d                      | AP Mode                   | <b>WiFi红外</b>                             | 0          |   |
| Note classe co<br>destribution with | Bluetooth                 |                                           |            |   |
|                                     |                           |                                           |            |   |
|                                     |                           |                                           |            |   |
|                                     |                           |                                           |            |   |
|                                     |                           |                                           |            |   |
| Peternia                            | a paring as prompted      |                                           |            |   |
|                                     |                           |                                           |            |   |
|                                     |                           |                                           |            |   |
|                                     |                           |                                           |            |   |
| Continue                            |                           |                                           |            |   |
| rapidly                             | and a second in the round |                                           |            | × |
|                                     |                           |                                           |            | • |
|                                     | Sterreneer Market         |                                           |            |   |
|                                     | and the file of the       |                                           |            |   |
|                                     |                           |                                           |            |   |

3. Porniți dispozitivul punând comutatorul în poziția ON.

4. Introduceți un ac în portul de resetare, apăsați timp de 5 secunde, dispozitivul este în modul de clipire rapidă.

5. Introduceți numele și parola Wi-Fi de acasă, apoi apăsați Confirm (Confirmare).

6. Acum dispozitivul dvs. PRI este adăugat la aplicația Smart Life. Apăsați Done (Terminat).

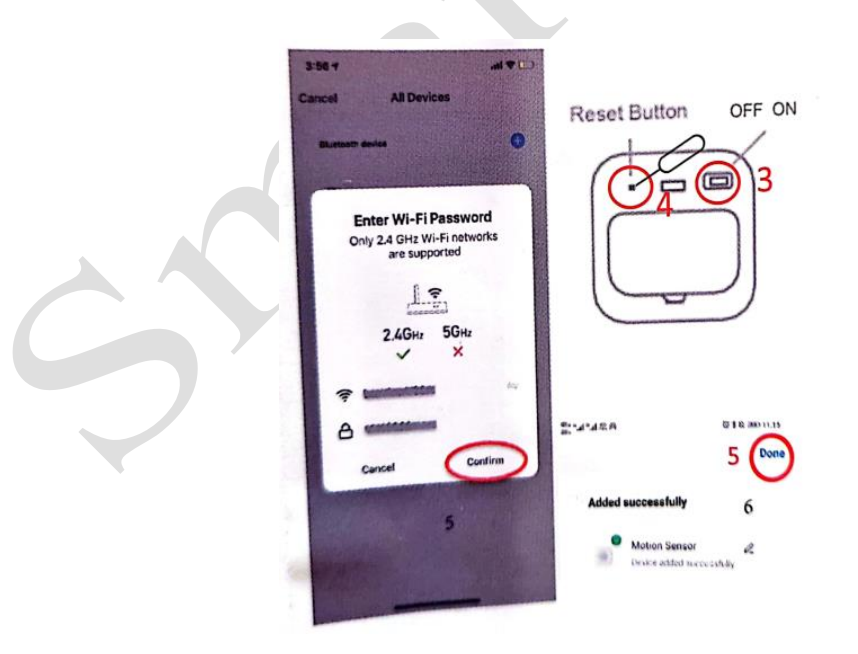

6. Păstrați interfața telefonului în modul de căutare și așteptați câteva secunde până când apare automat dispozitivul PRI.

7. Faceți clic pe Finish (Finalizare). Conexiunea a reușit

| Conectare:                                             | Finalizat:                                 |   |
|--------------------------------------------------------|--------------------------------------------|---|
| Bardradian Bilitian⊓1114<br>Bardradian<br>Cancel       | 514 MILES 7 Done                           |   |
| Adding device<br>Ensure that the device is powered on. | Added successfully                         |   |
|                                                        | Motion Sensor<br>Device added successfully |   |
|                                                        | · 》章                                       |   |
| •                                                      |                                            | 0 |
| 01:21                                                  |                                            |   |
|                                                        |                                            |   |
| Scar Brighter con<br>Scream Dotait Science             |                                            |   |
|                                                        |                                            |   |

# 2. Modul Ap:

 Când dispozitivul este în modul de clipire rapidă, apăsați și țineți apăsat din nou acul timp de 5 secunde pentru a confirma că dispozitivul se află în modul clipire extrem de lentă.
Operați așa cum este ilustrat în Figura 2 pe aplicația mobilă.

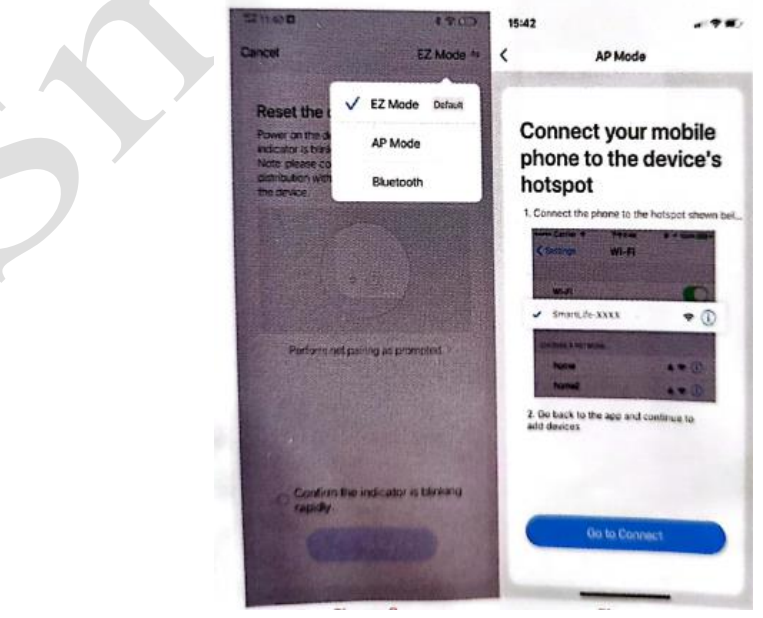

Figura 2

Figura 3

3. Faceți clic pe butonul OK pentru a găsi WiFi la începutul smartLife în interfața din Figura 3, apoi clic pe Connect (Conectare).

4. Faceți clic pe butonul Back (înapoi), telefonul va reveni automat la aplicație; așteptați câteva secunde să se găsească automat conexiunea. (Figura 4, Figura 5)

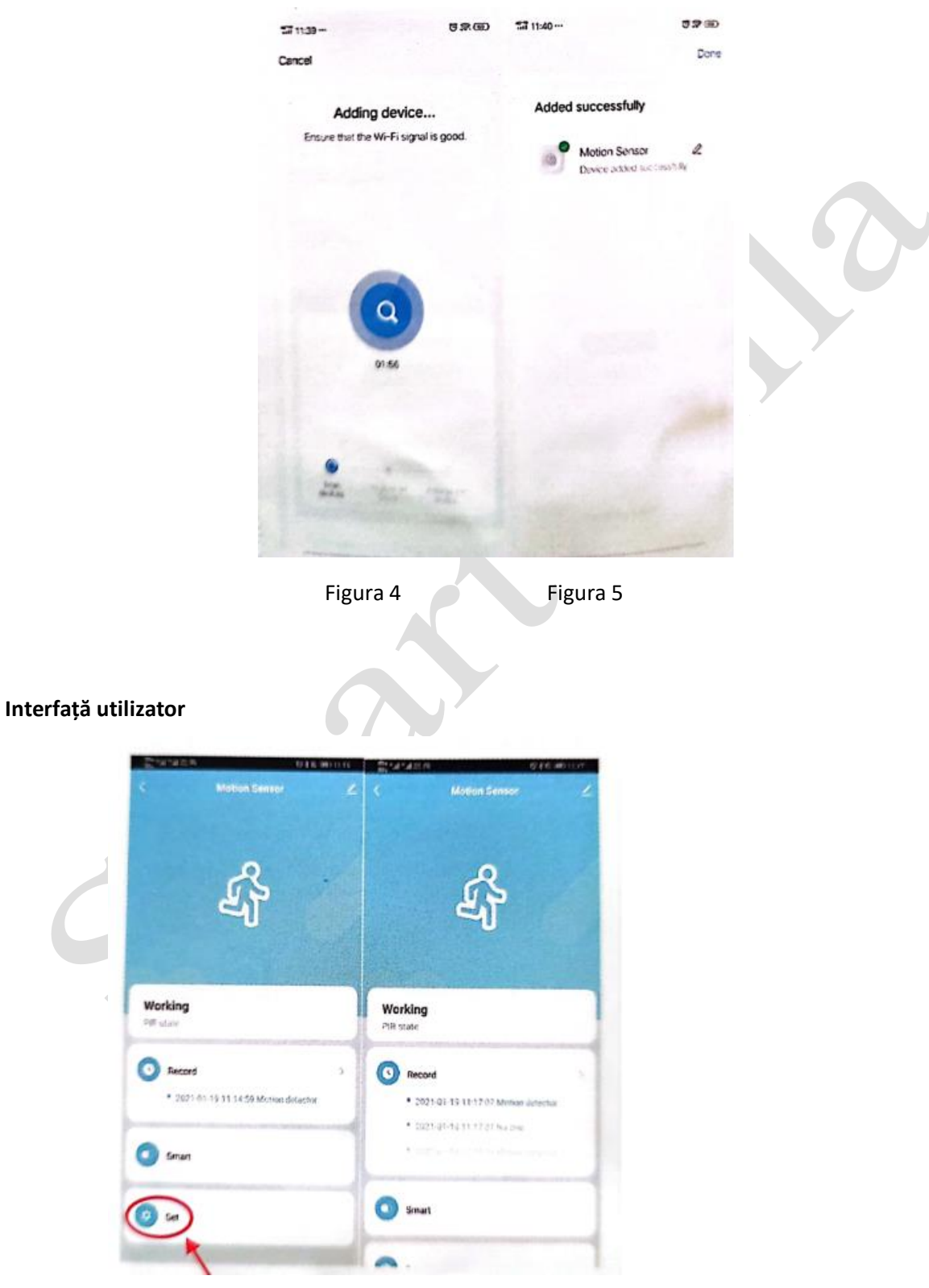

Faceți clic aici pentru a vizualiza bateria

#### **Setare Notificare Telefon**

(numai în SUA, Canada, Marea Britanie, China, Rusia, Germania, Franța, Spania, Brazilia, Australia)

Puteți seta notificarea prin telefon prin Adding Automation Scenario (Adăugare scenariu automatizare).

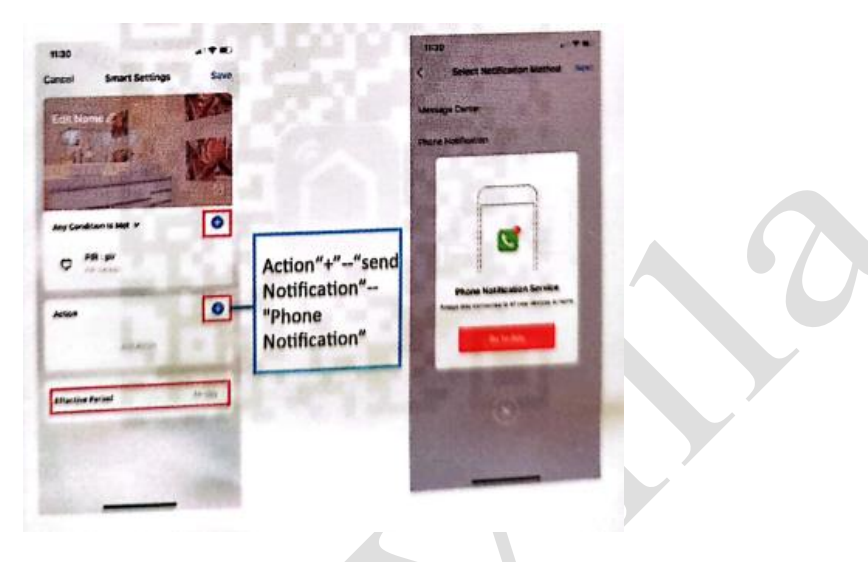

# Partajare și notificare push

**Partajare:** Partajați dispozitivele cu alte persoane. Selectați meniul Profile (Profil) ca mai jos și alegeți Device Sharing (Partajare dispozitiv).

| 15:22             | # ( <b>† 1</b> 0) | 15:24             |        |
|-------------------|-------------------|-------------------|--------|
|                   | Ξ                 | < Settings        |        |
| O Smart Life      | >                 | Sound             |        |
| A4- Million ranke |                   | Push Notification |        |
| Family Management |                   | About             |        |
| Message Center    | • >               | Network Diagnosis |        |
| FAQ & Feedback    |                   | Clear Cache       | 3.2614 |
| More Services     | >                 |                   |        |
| Settings          | >                 | Log Out           |        |
|                   |                   |                   |        |
|                   |                   |                   |        |
|                   |                   |                   |        |
|                   | g                 |                   |        |

**Notificare push:** Alegeți Settings (Setări), apăsați în colțul din dreapta sus și activați Push Notification (notificare push).

# Stare LED

| Stare dispozitiv | Stare LED                                  |  |
|------------------|--------------------------------------------|--|
| Adaugă Bluetooth | Indicatorul LED clipește rapid             |  |
| Modul AP         | Indicatorul LED clipește încet             |  |
| Declanșare       | Roșu o dată                                |  |
| Resetare         | Apăsați lung tasta reset (resetare) timp   |  |
|                  | de 4s, ledul roșu clipește rapid 20s, apoi |  |
|                  | va fi gata pentru configurare              |  |

| Comandă terț     | Frază de verificare telecomandă                                    |  |
|------------------|--------------------------------------------------------------------|--|
| Alexa            | Alexa, what is battery on (DEVICE NAME)                            |  |
|                  | (Alexa, cum e bateria la (NUMELE DISPOZITIVULUI))                  |  |
| Google Assistant | gle Assistant OK, google, What is the (DEVICE NAME) battery level? |  |
|                  | (OK, google, care e nivelul bateriei la (NUMELE DISPOZITIVULUI))   |  |

Notă: Deschideți setările telefonului pentru a vă asigura că este activată permisiunea pentru notificări ale aplicației Smart Life.